## **Traitement de texte sur WordPress**

Le traitement d'un texte destiné à un affichage web diffère quelque peu de celui que l'on utilise pour une impression papier.

## Principaux points communs :

Les styles (gras, italique, souligné, barré, exposant ou indice) peuvent être attribués de la même manière (menu «Format»), de même que les couleurs de polices (bouton <u>A</u> \* de la barre d'outils)

Les modes d'alignement (fer à gauche, à droite, centré ou justifié) également, de même que les listes à puces ( 💷 🔹 ) ou les listes numérotées ( 💷 🔹 ).

## Principales différences :

Il n'y a pas de menu «Police». Seule la police «Lato» est utilisée sur Topia, ce qui garantie l'homogénéité du site.

Il n'y a pas non plus de menu «Taille» (ou «Corps»). La taille minimale (14 points) est celle du format «Paragraphe» (format par défaut). Pour grossir la taille d'un titre ou intertitre, déroulez le menu intitulé «Paragraphe» en bas à gauche de la barre d'outil et choisissez entre «Titre 1» (le plus gros) et «Titre 6» (le plus petit).

Note : il est néanmoins possible d'écrire plus petit ou dans une police différente en intervenant sur le code html (voir Techniques html).

Il n'y a pas non plus de tabulateurs, mais il est possible d'augmenter l'indentation d'un paragraphe (retrait vers la droite) en cliquant sur le bouton ➡. Pour annuler une indentation, cliquer sur ♥.

## Hypertexte

Un des intérêts d'une page web est de pouvoir recevoir de l'hypertexte, ce que ne peut évidemment pas faire une page imprimée sur papier. Un hypertexte est un système permettant de rendre «cliquable» un mot ou un groupe de mots, le clic ouvrant alors une autre page web ou un autre emplacement dans la même page. L'exemple ci-dessous montre comment un simple clic sur le mot «hypertexte» ouvre la page Wikipédia qui en donne la définition.

• Sélectionnez le mot ou le groupe de mot, puis cliquez sur le bouton 🖉 dans la barre d'outil :

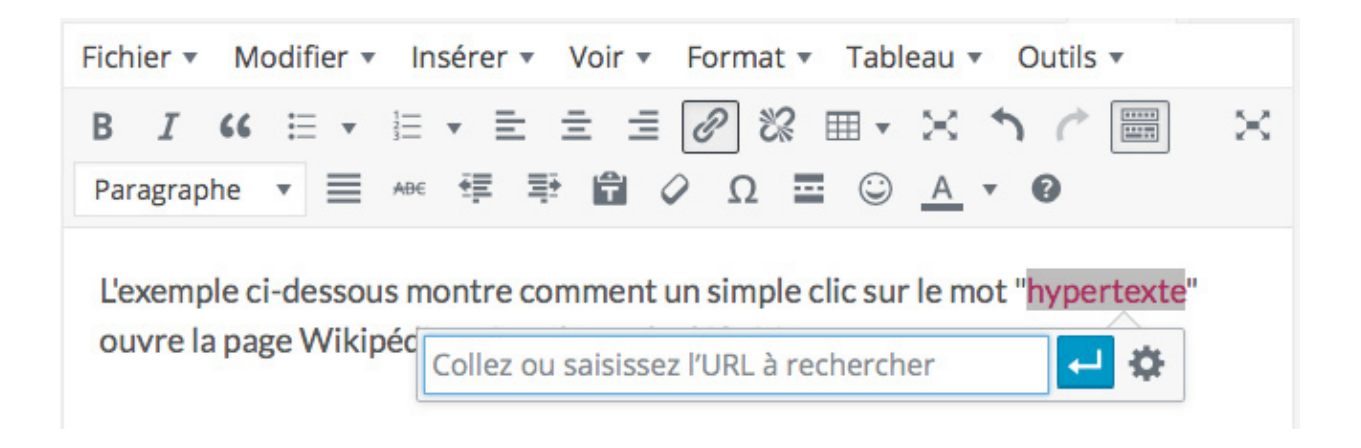

• Tapez ou collez l'adresse web du site à ouvrir, puis cliquez sur la flèche blanche sur fond bleu :

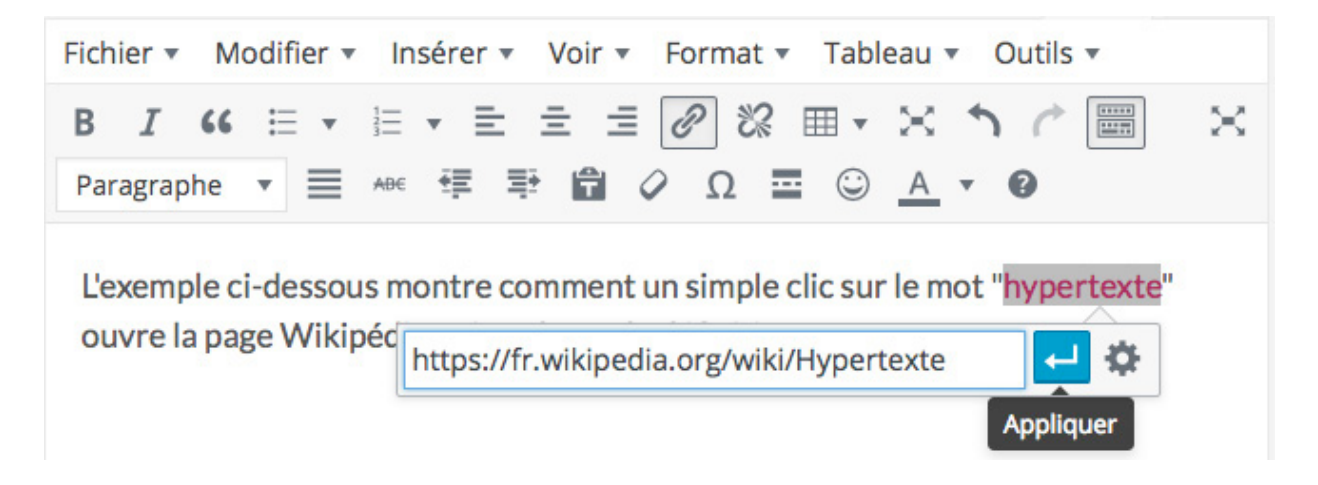

• Le mot sélectionné devient rouge : il est devenu un hyperlien.

| Insérer/m                  | odifier un lien                                 | ×          |
|----------------------------|-------------------------------------------------|------------|
| Saisissez l'adres          | sse de destination                              |            |
| Adresse web                |                                                 |            |
| Texte du lien              | hypertexte                                      |            |
|                            | Ouvrir le lien dans un nouvel onglet            |            |
| Ou alors, faites           | un lien vers l'un des contenus de votre site    |            |
| Recherche                  |                                                 |            |
| Aucun mot n<br>précédentes | 'a été donné pour cette recherche. Voici les re | cherches   |
| Traitement de texte 26/    |                                                 | 26/05/2016 |
| Documents liés 13/0        |                                                 | 13/05/2016 |

 Pour créer un hyperlien renvoyant à une autre page de Topia, vous pouvez procéder de la même manière en tapant l'adresse complète de la page Topia, ou utiliser la zone de dialogue qui s'affiche en cliquant sur la roue dentée située à droite de la flèche ( \*). Utilisez alors la zone «Recherche» pour repérer la page qui vous intéresse et sélectionnez-la.

- Pour créer un lien renvoyant à un autre emplacement de la même page, reportez-vous au tutoriel «Utiliser les ancres».